# **GPRINTER LINUX DRIVERS INSTALLATION**

If connected with serial port.

1. Input "sudo gedit /etc/udev/rules.d/70-persistent-cd.rules"

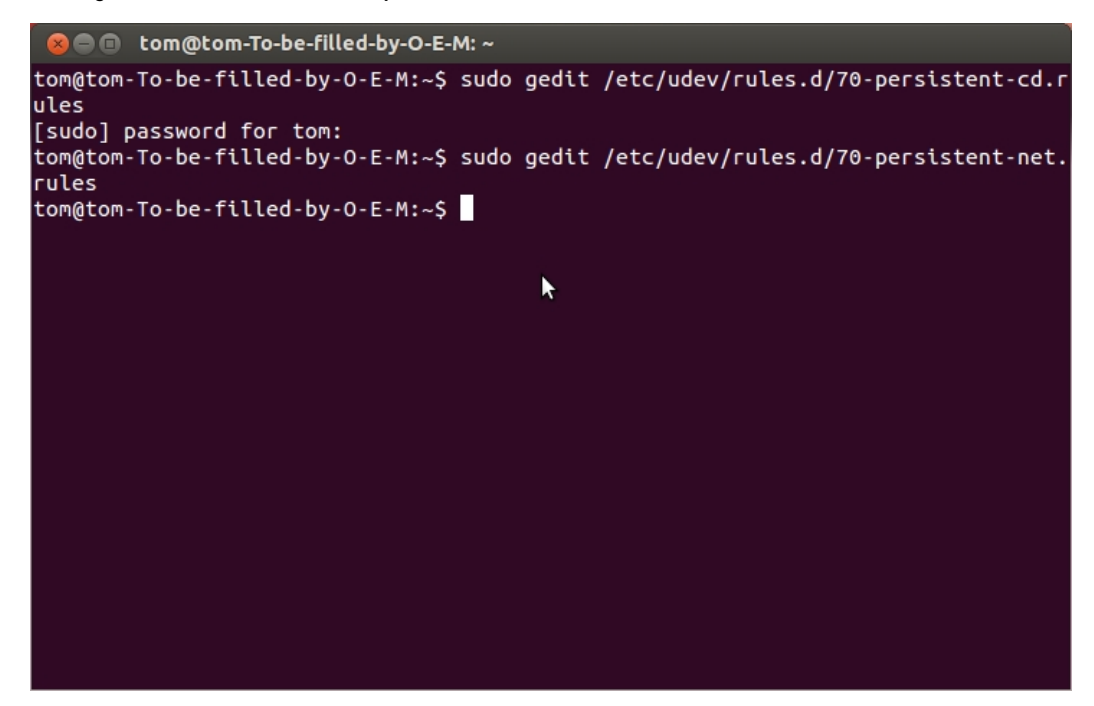

- 2. Input in popup as below:
- #KERNEL=="ttyS0",GROUP="tom",MODE="666"

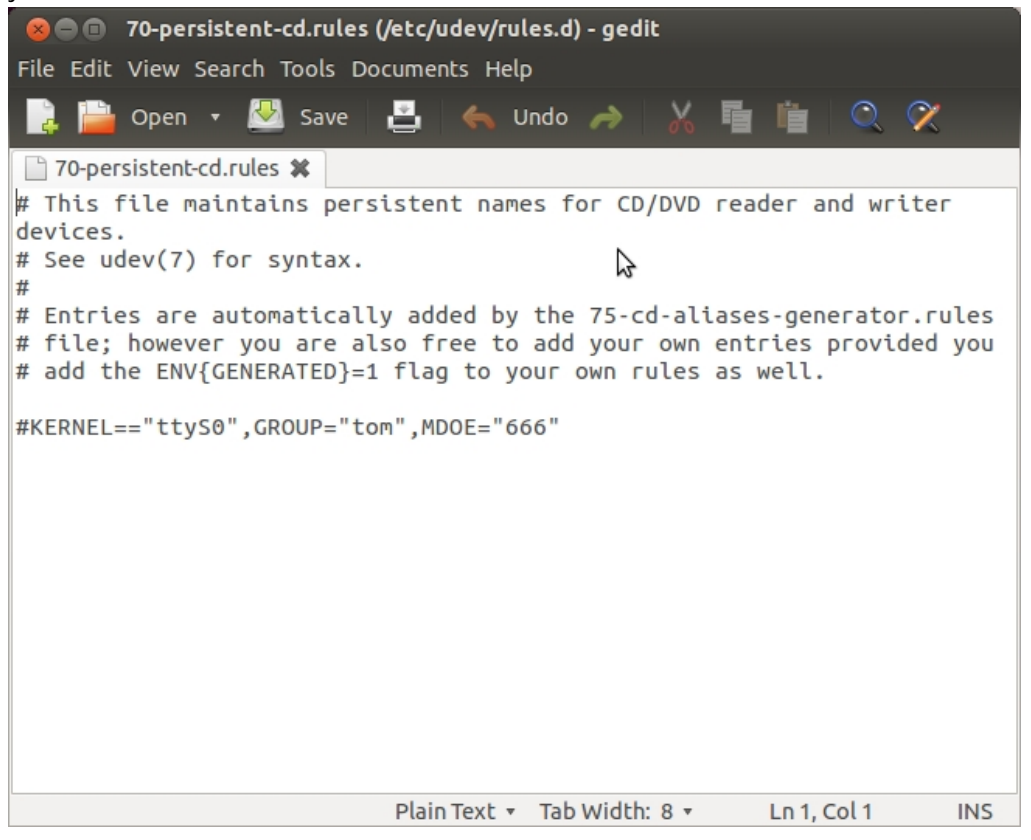

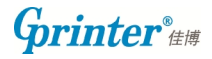

3. Input "sudo gedit /etc/udev/rules.d/70-persistent-net.rules"

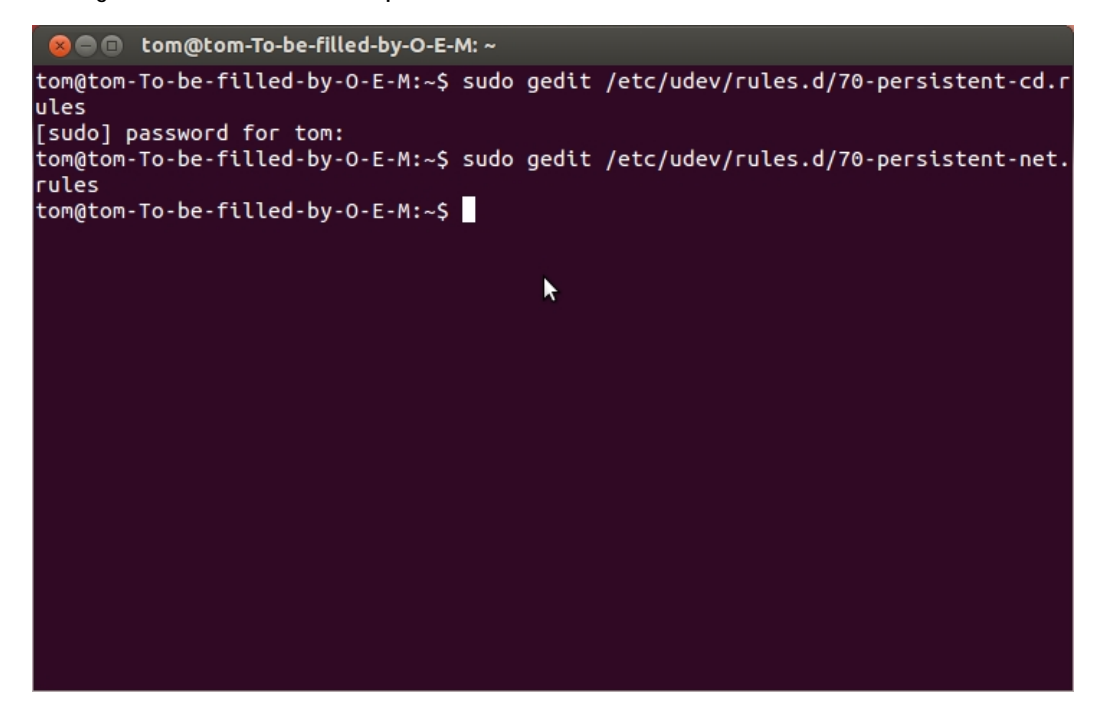

4. Input in popup as below:

#KERNEL=="ttyS0", GROUP="tom", MODE="666"

```
😣 🗖 🔲 70-persistent-net.rules (/etc/udev/rules.d) - gedit
File Edit View Search Tools Documents Help
                                                   k
                                                                  02
                           ≞
       Open 🔻 🖄 Save
                                 锅 Undo 🦽
🗋 70-persistent-net.rules 🗱
# This file was automatically generated by the /lib/udev/
write net rules
# program, run by the persistent-net-generator.rules rules file.
#
# You can modify it, as long as you keep each rule on a single
# line, and change only the value of the NAME= key.
# PCI device 0x10ec:/sys/devices/
pci0000:00/0000:00:1c.5/0000:03:00.0/0000:04:01.0 (8139too)
SUBSYSTEM=="net", ACTION=="add", DRIVERS=="?*", ATTR{address}
=="00:14:78:49:7c:5a", ATTR{dev_id}=="0x0", ATTR{type}=="1",
KERNEL=="eth*", NAME="eth1"
# PCI device 0x10ec:/sys/devices/pci0000:00/0000:00:1c.4/0000:02:00.0
(r8169)
SUBSYSTEM=="net", ACTION=="add", DRIVERS=="?*", ATTR{address}
=="90:2b:34:72:43:cb", ATTR{dev_id}=="0x0", ATTR{type}=="1",
KERNEL=="eth*", NAME="eth0"
#
KERNEL=="ttyS0",GROUP="tom",MODE="666"
                            Plain Text 🔻 Tab Width: 8 🔻
                                                        Ln 1, Col 1
                                                                      INS
```

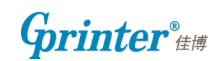

5. Turn on terminal and input commands as below:

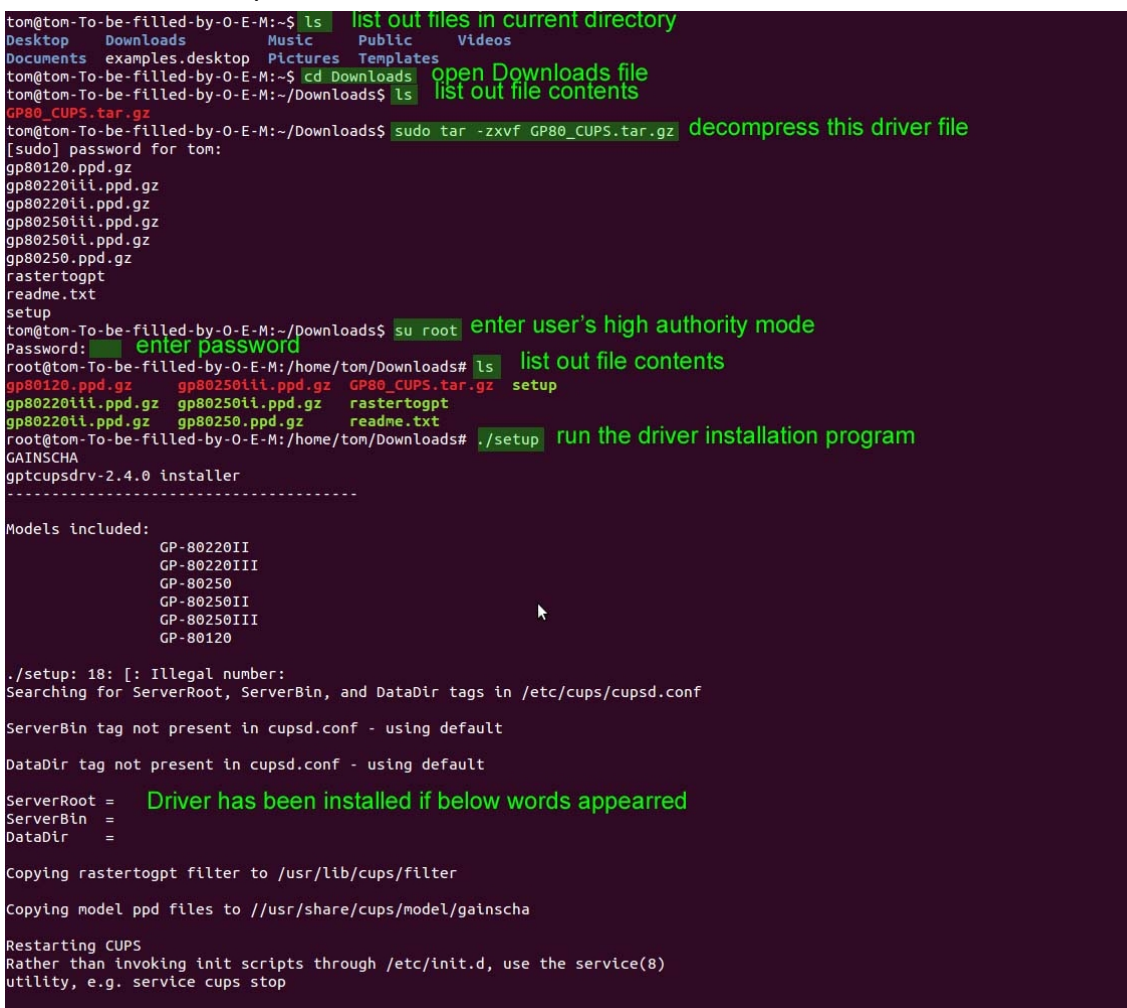

6. Add a new printer.

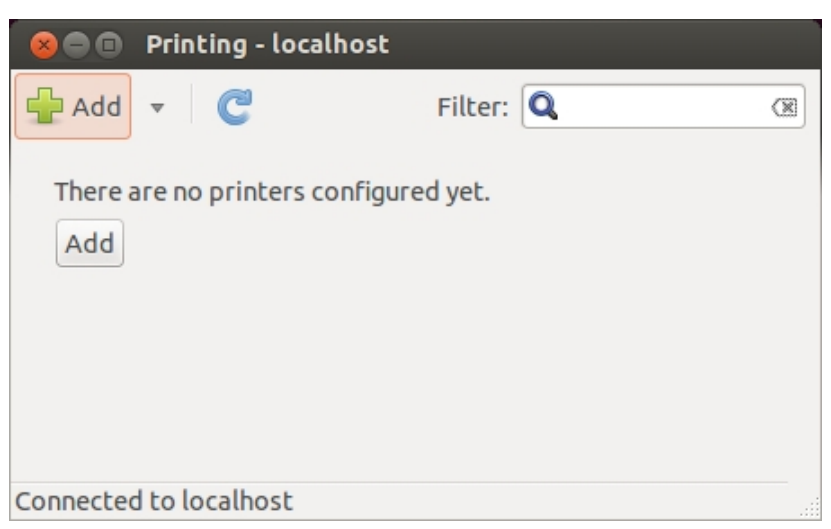

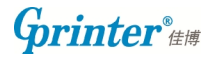

## 7. Select Serial Port #1

| 😣 🖨 🗊 New Printer |                 |                    |         |
|-------------------|-----------------|--------------------|---------|
| Select Device     |                 |                    |         |
| Devices           | Settings of the | serial port        |         |
| LPT #1            | Baud Rate       | 19200              | *       |
| Serial Port #1    | Dasibu          | Nana               |         |
| Enter URI         | Parity          | None               | *       |
| Network Printer   | Data Bits       | 8                  | *       |
|                   | Flow Control    | RTS/CTS (Hardware) | *<br>*  |
|                   |                 |                    |         |
|                   |                 |                    |         |
|                   |                 |                    |         |
|                   |                 |                    |         |
|                   |                 |                    |         |
|                   |                 |                    |         |
|                   |                 |                    |         |
|                   |                 |                    |         |
|                   |                 | <u>C</u> ancel     | Forward |

8. Select printer from database, choose GAINSCHA.

| 🛞 🗐 🗊 New Printer                                                                                                    |  |  |
|----------------------------------------------------------------------------------------------------|--|--|
| Choose Driver                                                                                                    |  |  |
| Select printer from database                                                                                                    |  |  |
| O Provide PPD file                                                                                                    |  |  |
| ○ Search for a printer driver to download                                                                                                    |  |  |
| The foomatic printer database contains various manufacturer provided PostScript<br>Printer Description (PPD) files and also can generate PPD files for a large number of<br>(non PostScript) printers. But in general manufacturer provided PPD files provide<br>better access to the specific features of the printer. |  |  |
| Makes                                                                                                    |  |  |
| Epson                                                                                                    |  |  |
| Fujifilm                                                                                                    |  |  |
| Fujitsu                                                                                                    |  |  |
| GAINSCHA                                                                                                    |  |  |
| Genicom                                                                                                    |  |  |
| Gestetner                                                                                                    |  |  |
| <u>B</u> ack <u>C</u> ancel <u>F</u> orward                                                                                                    |  |  |

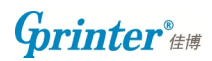

## 9. Select one model.

| 😣 🔿 🗊 New Printer |                                  |
|-------------------|----------------------------------|
| Choose Driver     |                                  |
| Models            | Drivers                          |
| GP-80120          | GAINSCHA GP-80250 [en] (recommen |
| GP-8022011        |                                  |
| GP-80220111       |                                  |
| GP-80250          |                                  |
| GP-80250II        |                                  |
| GP-80250III       |                                  |
|                   |                                  |
|                   |                                  |
|                   |                                  |
|                   |                                  |
|                   |                                  |
|                   |                                  |
|                   |                                  |
|                   |                                  |
|                   | Back Cancel Forward              |
|                   |                                  |

## 10. Describe your new printer

| 😣 🗖 🗊 New Printer                                                                        |
|------------------------------------------------------------------------------------------|
| Describe Printer                                                                         |
| Printer Name<br>Short name for this printer such as "laserjet"                           |
| GP-80250                                                                                 |
| Description (optional)<br>Human-readable description such as "HP LaserJet with Duplexer" |
| GP-80250                                                                                 |
| Location (optional)<br>Human-readable location such as "Lab 1"                           |
|                                                                                          |
|                                                                                          |
|                                                                                          |
|                                                                                          |
|                                                                                          |
| Back Cancel Apply                                                                        |

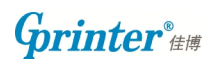

| 8<br>?<br>()                                                                                 | Would you like Cancel Submitte Test page su                                                                                       | to print a test page?<br>Print Test Page<br>d<br>Jbmitted as job 3                          |                          |
|----------------------------------------------------------------------------------------------|----------------------------------------------------------------------------------------------------|---------------------------------------------------------------------------------------------|--------------------------|
|                                                                                              |                                                                                                    | la sella set                                                                                |                          |
| Settings<br>Policies<br>Access Control<br>Printer Options<br>Job Options<br>Ink/Toner Levels | Settings<br>Description:<br>Location:<br>Device URI:<br>Make and Model:<br>Printer State:<br>Tests and Mainten<br>Print Test Page | GP-80250<br>serial:/dev/ttyS0?baud<br>GAINSCHA GP-80250<br>Processing - Ready to pr<br>ance | Change<br>Change<br>int. |
|                                                                                              |                                                                                                    | Apply Cancel                                                                                | OK                       |
| 😣 🗖 🗊 Printin                                                                                | ıg - localhost                                                                                                    |                                                                                             |                          |
| 🕂 Add 🔻 🌔                                                                                    | C                                                                                                    | Filter: 🔍                                                                                   | (1)                      |
| GP-80250 ₽                                                                                   |                                                                                                    |                                                                                             |                          |
| Connected to loca                                                                            | lhost                                                                                                    |                                                                                             |                          |

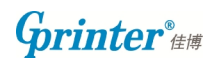

## If connected with Ethernet port

12. Select "Enter URI", input printer IP.

| 😣 🖨 🗈 New Printer |                                                                                        |
|-------------------|----------------------------------------------------------------------------------------|
| Select Device     |                                                                                        |
| Devices           | Enter device URI                                                                       |
| LPT #1            | socket://192.168.123.100:9100                                                          |
| Enter URI         |                                                                                        |
| Network Printer   | For example:<br>ipp://cups-server/printers/printer-queue<br>ipp://printer.mydomain/ipp |
|                   | <u>Cancel</u> <u>Eqcward</u>                                                           |

13. Select printer from database, choose GAINSCHA

| 😣 🗐 🗊 New Printer                                                                                                    |
|----------------------------------------------------------------------------------------------------|
| Choose Driver                                                                                                    |
| Select printer from database                                                                                                    |
| ○ Provide PPD file                                                                                                    |
| ○ Search for a printer driver to download                                                                                                    |
| The foomatic printer database contains various manufacturer provided PostScript<br>Printer Description (PPD) files and also can generate PPD files for a large number of<br>(non PostScript) printers. But in general manufacturer provided PPD files provide<br>better access to the specific features of the printer. |
| Makes                                                                                                    |
| Epson                                                                                                    |
| Fujifilm                                                                                                    |
| Fujitsu                                                                                                    |
| GAINSCHA                                                                                                    |
| Genicom                                                                                                    |
| Gestetner                                                                                                    |
| <u>B</u> ack <u>C</u> ancel <u>F</u> orward                                                                                                    |

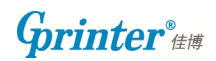

14. Choose a model.

| 😣 🗖 🗊 New Printer |                                  |
|-------------------|----------------------------------|
| Choose Driver     |                                  |
| Models            | Drivers                          |
| GP-80120          | GAINSCHA GP-80250 [en] (recommen |
| GP-8022011        |                                  |
| GP-80220III       |                                  |
| GP-80250          |                                  |
| GP-8025011        |                                  |
| GP-80250111       | _                                |
|                   |                                  |
|                   |                                  |
|                   |                                  |
|                   |                                  |
|                   |                                  |
|                   |                                  |
|                   |                                  |
|                   |                                  |
|                   | Back Cancel Forward              |
|                   |                                  |

## 15. Describe your printer

| 😣 🗐 🔲 New Printer                                                   |                        |
|---------------------------------------------------------------------|------------------------|
| Describe Printer                                                    |                        |
| Printer Name<br>Short name for this printer such as "laserje        | t"                     |
| Description (optional)<br>Human-readable description such as "HP La | aserJet with Duplexer" |
| GP-80250                                                            |                        |
| Location (optional)<br>Human-readable location such as "Lab 1"      |                        |
|                                                                     | Back Cancel Apply      |

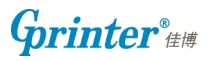

| 8 |                  |                      |
|---|------------------|----------------------|
| ? | Would you like t | o print a test page? |
|   | Cancel           | Print Test Page      |

| 🛞 🗊 Printer Properties - 'GP-80250' on localhost                                             |                                                                                                    |                                                                               |  |
|----------------------------------------------------------------------------------------------|----------------------------------------------------------------------------------------------------|-------------------------------------------------------------------------------|--|
| Settings<br>Policies<br>Access Control<br>Printer Options<br>Job Options<br>Ink/Toner Levels | Settings<br>Description:<br>Location:<br>Device URI:<br>Make and Model:<br>Printer State:<br>Tests and Mainten<br>Print Test Page | GP-80250<br>socket://192.168.123.1 Change<br>GAINSCHA GP-80250 Change<br>Idle |  |
|                                                                                              |                                                                                                    | Apply Cancel OK                                                               |  |

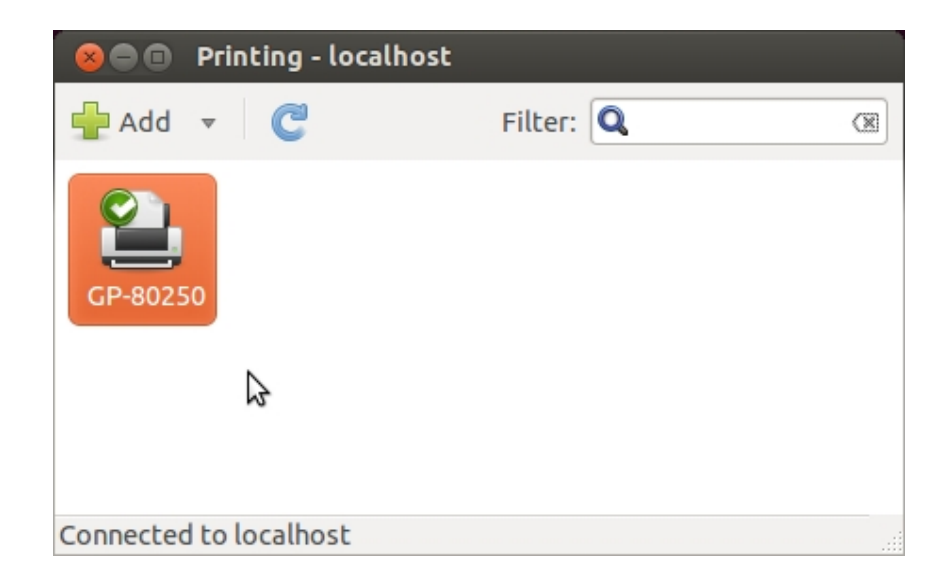

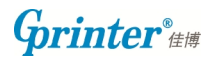

## If connected with Parallel port

## 17. Select LPT#1

| 😣 🗖 🗊 New Printer               |                                           |
|---------------------------------|-------------------------------------------|
| Select Device                   |                                           |
| Devices                         | Description                               |
| LPT#1                           | A printer connected to the parallel port. |
| Enter kaRl<br>▶ Network Printer |                                           |
|                                 |                                           |
| <b>2</b> <sup>4</sup> .<br>2,5  | Cancel Forward                            |

## 18. Select printer from database, choose GAINSCHA

| 😣 🗖 🗊 New Printer                                                                                                    |
|----------------------------------------------------------------------------------------------------|
| Choose Driver                                                                                                    |
| Select printer from database                                                                                                    |
| ○ Provide PPD file                                                                                                    |
| ○ Search for a printer driver to download                                                                                                    |
| The foomatic printer database contains various manufacturer provided PostScript<br>Printer Description (PPD) files and also can generate PPD files for a large number of<br>(non PostScript) printers. But in general manufacturer provided PPD files provide<br>better access to the specific features of the printer. |
| Makes                                                                                                    |
| Epson                                                                                                    |
| Fujifilm                                                                                                    |
| Fujitsu                                                                                                    |
| GAINSCHA 👌                                                                                                    |
| Genicom                                                                                                    |
| Gestetner                                                                                                    |
| <u>B</u> ack <u>C</u> ancel <u>F</u> orward                                                                                                    |

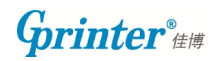

## 19. Choose a model

| 😣 🖨 🗊 New Printer |                                  |
|-------------------|----------------------------------|
| Choose Driver     |                                  |
| Models            | Drivers                          |
| GP-80120          | GAINSCHA GP-80250 [en] (recommen |
| GP-80220II        |                                  |
| GP-80220111       |                                  |
| GP-80250          |                                  |
| GP-80250II        |                                  |
| GP-80250III       |                                  |
|                   |                                  |
|                   |                                  |
|                   |                                  |
|                   |                                  |
|                   |                                  |
|                   |                                  |
|                   |                                  |
|                   |                                  |
|                   | Back Cancel Forward              |
|                   |                                  |

## 20. Describe your printer

| 😣 🖨 🗊 New Printer                                                                                    |
|----------------------------------------------------------------------------------------------------|
| Describe Printer                                                                                     |
| Printer Name<br>Short name for this printer such as "laserjet"                                       |
| GP-80250<br>Description (optional)<br>Human-readable description such as "HP LaserJet with Duplexer" |
| GP-80250                                                                                             |
| Location (optional)<br>Human-readable location such as "Lab 1"                                       |
| Back Cancel Apply                                                                                    |

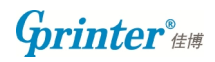

|                                                                                                    | Would you like t                                                                                                    | to print a test page?<br>Print <u>F</u> est Page                   |                  |
|----------------------------------------------------------------------------------------------------|----------------------------------------------------------------------------------------------------|--------------------------------------------------------------------|------------------|
| Printer Property     Settings     Policies     Access Control     Printer Options     Job Options     Ink/Toner Levels | erties - 'GP-80250' on<br>Settings<br>Description:<br>Location:<br>Device URI:<br>Make and Model:<br>Printer State:<br>Tests and Mainten<br>Print Test Page | GP-80250<br>parallel:/dev/lp0<br>GAINSCHA GP-80250<br>Idle<br>ance | Change<br>Change |
|                                                                                                    |                                                                                                    | Apply Cancel                                                       | ОК               |

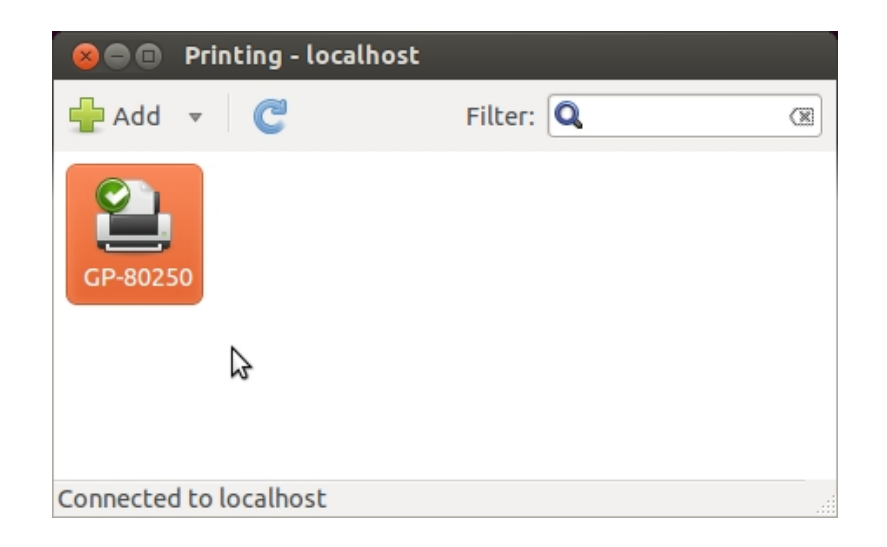

Grinter<sup>®</sup> ##

## 22. If connected with USB port

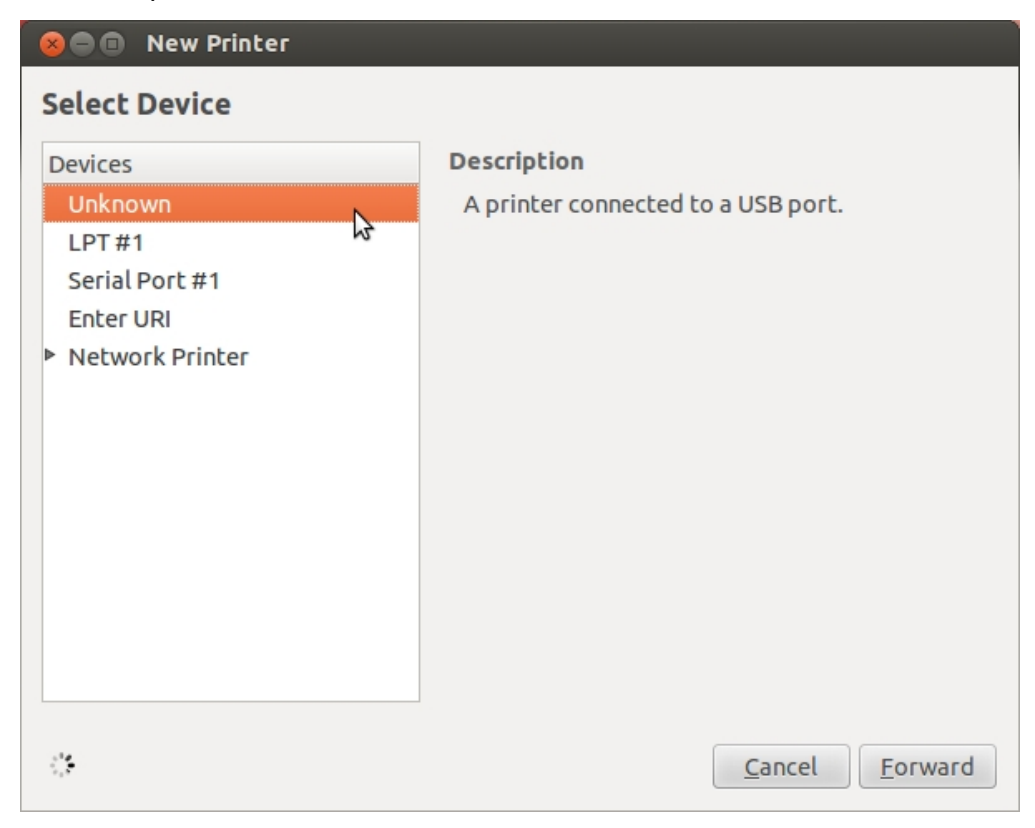

#### 23. Select printer from database, choose GAINSCHA

| 🙁 🗖 🔹 New Printer                                                                                                    |
|----------------------------------------------------------------------------------------------------|
| Choose Driver                                                                                                    |
| Select printer from database                                                                                                    |
| ○ Provide PPD file                                                                                                    |
| ○ Search for a printer driver to download                                                                                                    |
| The foomatic printer database contains various manufacturer provided PostScript<br>Printer Description (PPD) files and also can generate PPD files for a large number of<br>(non PostScript) printers. But in general manufacturer provided PPD files provide<br>better access to the specific features of the printer. |
| Makes                                                                                                    |
| Epson                                                                                                    |
| Fujifilm                                                                                                    |
| Fujitsu                                                                                                    |
| GAINSCHA                                                                                                    |
| Genicom                                                                                                    |
| Gestetner                                                                                                    |
| <u>B</u> ack <u>C</u> ancel <u>F</u> orward                                                                                                    |

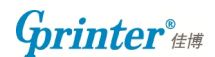

## 24. Choose a model

| 😣 🗖 🗊 New Printer |                                  |
|-------------------|----------------------------------|
| Choose Driver     |                                  |
| Models            | Drivers                          |
| GP-80120          | GAINSCHA GP-80250 [en] (recommen |
| GP-8022011        |                                  |
| GP-80220III       |                                  |
| GP-80250          |                                  |
| GP-80250II        |                                  |
| GP-80250III       |                                  |
|                   |                                  |
|                   |                                  |
|                   |                                  |
|                   |                                  |
|                   |                                  |
|                   |                                  |
|                   |                                  |
|                   |                                  |
|                   | Back Cancel Forward              |
|                   | Terrer Terrer                    |

## 25. Describe your printer

| 🛞 🖨 🗈 New Printer                                                                        |
|------------------------------------------------------------------------------------------|
| Describe Printer                                                                         |
| Printer Name<br>Short name for this printer such as "laserjet"                           |
| GP-80250                                                                                 |
| Description (optional)<br>Human-readable description such as "HP LaserJet with Duplexer" |
| GP-80250                                                                                 |
| Location (optional)<br>Human-readable location such as "Lab 1"                           |
|                                                                                          |
|                                                                                          |
| Back Cancel Apply                                                                        |

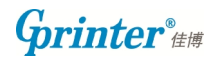

|                                   | ×        |                    |                       |        |
|-----------------------------------|----------|--------------------|-----------------------|--------|
|                                   | ?        | Would you like I   | to print a test page? |        |
|                                   |          | Cancel             | Print Test Page       |        |
| 😣 🗉 🛛 Printer P                   | ropertie | es - 'GP-80250' on | localhost             |        |
| Settings                          | Se       | ttings             |                       |        |
| Policies                          | C        | Description:       | GP-80250              |        |
| Access Control<br>Printer Options | L        | ocation:           |                       |        |
| Job Options<br>Ink/Toner Levels   | C        | Device URI:        | usb://Unknown/Printer | Change |
| ing foner Eeven                   | = N      | Make and Model:    | GAINSCHA GP-80250     | Change |
|                                   | F        | Printer State:     | Idle                  |        |
|                                   | Те       | sts and Mainten    | ance                  |        |
|                                   |          | Print Test Page    |                       |        |
|                                   |          |                    |                       |        |
|                                   |          |                    | Apply Capcel          | OK     |

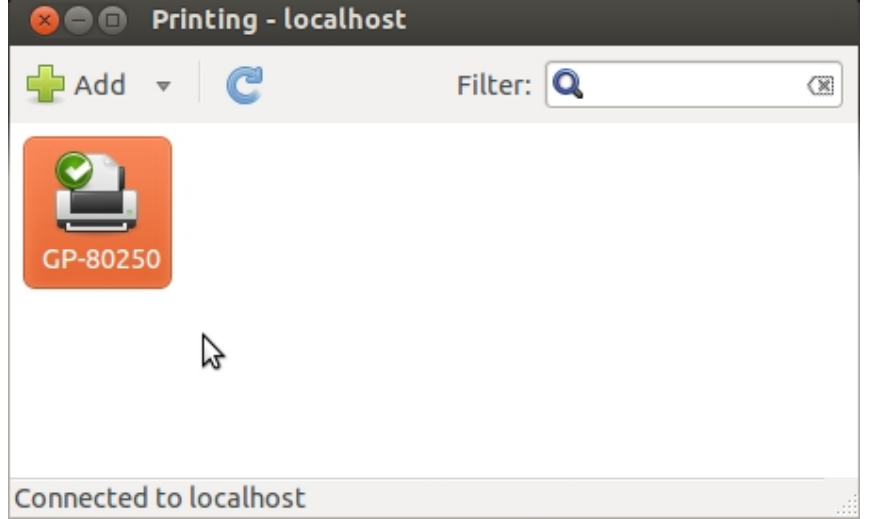

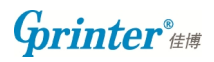